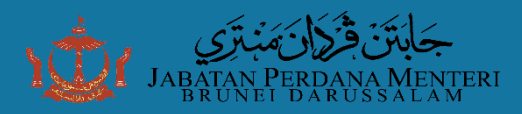

## TATACARA MENGHADAPKAN PERMOHONAN KEBENARAN MEMILIKI TANAH / HAKMILIK STRATA SECARA ATAS TALIAN

# Langkah 2

#### **ISI BORANG TERTERA**

- Lengkapkan maklumat yang dikehendaki
- Keterangan yang bertanda '\*' adalah mandatori (perlu diisi)

# Langkah 4 TELITI SEMULA SEMUA

#### KETERANGAN DAN DOKUMEN

- Teliti semula keterangan dan dokumen sekali lagi sebelum dihantar
- Pastikan semua keterangan dan dokumen adalah betul dan lengkap :

⊗≡

## Langkah 6 HANTAR / BATAL

- Klik **'HANTAR'** untuk menghantar permohonan ke agensi yang berkenaan untuk proses penilaian
- Klik 'BATAL' untuk membuat pembatalan

HANTAR

## Langkah 1

#### TATACARA MEMBUAT PERMOHONAN

 Layari halaman Jabatan Perdana Menteri dan klik Sistem Permohonan Kebenaran Memiliki Tanah/ Hak Milik Strata; atau *diect link*:

https://pmo.intra.gov.bn/sites/pmo/BN/Tanah

- Sila masukkan username dan password individu (Contoh: PMO\fatimah.ali)
- Tekan punat 'PERMOHONAN BARU' untuk membuka borang
- Bagi Fokal Pentadbiran Jabatan/ Kementerian yang mengisikan bagi pihak pemohon, sila tekan punat 'PERMOHONAN BARU (FOKAL)'

# Langkah 3

#### MUAT NAIK DOKUMEN YANG DIPERLUKAN

- Klik untuk melampirkan fail/dokumen
- Muat naik dokumen yang diperlukan satu persatu sehingga selesai
- Dokumen diperlukan:

٠

- 1. Salinan Kad Pengenalan Pemohon
- 2. Salinan Geran Tanah / Strata yang dipohonkan

# Langkah 5

٠

#### PENGISYTIHARAN

- Klik kotak semak ( / ) sebelum menghantar borang permohonan
- **Nota:** Pihak Jabatan / Kementerian berhak untuk menolak permohonan jika terdapat sebarang maklumat yang salah dan tidak lengkap

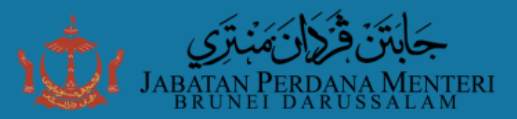

## TATACARA MENGHADAPKAN SOKONGAN FOKAL JABATAN / KEMENTERIAN BAGI PERMOHONAN KEBENARAN MEMILIKI TANAH SECARA ATAS TALIAN

Sila tekan link ini untuk memproses permohonan berkenaan : Application Form

Sila klik *link 'Application Form'* yang diberikan melalui emel untuk memproses permohonan berkenaan.

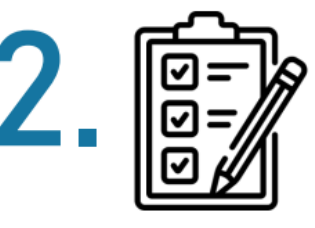

Sila teliti segala maklumat dan lampiran yang diberikan adalah jelas, tepat dan teratur. Dokumen yang diperlukan adalah salinan kad pengenalan dan salinan geran tanah yang dipohonkan.

# 3. 🗸

Klik **kotak semak** Sebelum menghadapkan sokongan bagi mengesahkan bahawa maklumat dan lampiran yang diberikan telah diteliti dan adalah jelas, tepat dan teratur.

| Nama Pegawai Fokol | PMO Admin 1                                        |  |
|--------------------|----------------------------------------------------|--|
| Plihan             | Sokong                                             |  |
| Ulasan             | Sabout silicon<br>Sokong<br>Hadu Disokong<br>Kueri |  |

#### Opsyen sokongan:

a. Klik **'Sokong'** – Permohonan akan dihadapkan kepada Jabatan Perdana Menteri bagi kebenaran selanjutnya.

b. Klik **'Tidak Disokong'** bagi permohonan yang tidak dapat dipertimbangkan dan untuk disertakan ulasan.

c. Klik **'Kueri'** bagi mendapatkan sebarang penjelasan lanjut daripada pemohon.

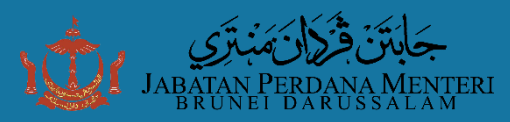

## TATACARA SEMAK STATUS PERMOHONAN KEBENARAN MEMILIKI TANAH

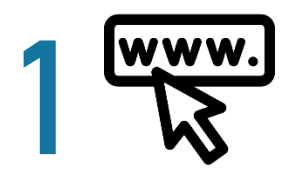

- Layari halaman: <u>https://pmo.intra.gov.bn/sites/pmo/BN/Tanah</u>
- Klik 'Sistem Permohonan Kebenaran Memiliki Tanah/ Hakmilik Strata Jabatan Perdana Menteri'

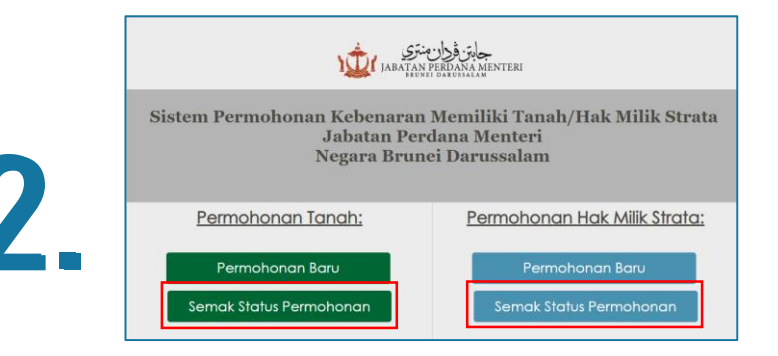

Tekan punat 'Semak Status Permohonan'

|             | ( SEMAK ) ( HALAM |
|-------------|-------------------|
| INO KUJUKUH |                   |

Sila masukkan **No. Rujukan** dan klik **'SEMAK'** untuk mengetahui status permohonan.

Dikemaskini sehingga 03 Julai 2024

# **1. PEMOHON**

## Langkah 1:

*Opsyen 1*: Layari **laman sesawang Jabatan Perdana Menteri**: <u>www.jpm.gov.bn</u> dan klik banner/ link **Sistem Permohonan Kebenaran Memiliki Tanah Strata** seperti berikut:

|     | ТІТАН                                                                                                    | SUR                                                                                    | AT KELILING                                                                     | PERKHIDMATAN                                                                                                    | 4                                                             |                                                                                                    |                                                                                                    |               |           |    |
|-----|----------------------------------------------------------------------------------------------------|----------------------------------------------------------------------------------------|---------------------------------------------------------------------------------|----------------------------------------------------------------------------------------------------|---------------------------------------------------------------|----------------------------------------------------------------------------------------------------|----------------------------------------------------------------------------------------------------|---------------|-----------|----|
|     | Titah KDYMM di Majin Sambutan<br>Peringkat Negara bagi Tahun 1-                                                                                                    | Nuzul Al-Quitan 03/2024 - Pengem<br>445H / 2024M Pengurusan Ci<br>Kakitanga            | ankinian Sukat Sukat Langkah<br>DVID-19 bagi Pegawai dan<br>n Perkhidmatan Awam | Servarai Perkhidmatan Keraji                                                                                                    | kan                                                           |                                                                                                    |                                                                                                    |               |           |    |
|     |                                                                                                    | h. h. m. 1                                                                             |                                                                                 | _                                                                                                    |                                                               |                                                                                                    |                                                                                                    |               |           |    |
| . 1 | ىنىرى 💦                                                                                                    | يتن فردان                                                                              | جا                                                                              |                                                                                                    |                                                               | <b>\$</b> -2                                                                                                    | Station                                                                                                  |               |           | ι. |
|     |                                                                                                    |                                                                                        |                                                                                 | 200                                                                                                    |                                                               |                                                                                                    | Manual Trans                                                                                             |               |           |    |
|     | DDIME M                                                                                                    | INISTED'S                                                                              | DEFICE                                                                          | Notes                                                                                                    | Permahan                                                      | Jahatan Peri<br>Negara Bran                                                                                                    | ulama Menteri<br>ci Durunalam                                                                            | N/ THEN STOP  |           |    |
|     | PRIME M                                                                                                    | INISTER'S (                                                                            | OFFICE                                                                          | Ranken E                                                                                                    | emotonan.                                                     | Jahatan Per-<br>Negara Braa                                                                                                    | dana Menteri<br>et Dermalam<br>Pamohoo                                                                   | an Hak Milk   | .Strata;  | L  |
|     | PRIME M<br>BRUNE                                                                                                    | INISTER'S (<br>I DARUSSA                                                               | OFFICE                                                                          | 2<br>                                                                                                    | emohanan.                                                     | an Koheenaran<br>Jahatan Per<br>Negara Brass<br>Sacah<br>Sacah<br>Mary                                                                                                    | dana Menteri<br>el Daramalan<br>Pamahan                                                                  | an Haii Mili  | Stola     |    |
|     | Varvasara Brunei 2035                                                                                                    | INISTER'S (<br>I DARUSSA                                                               | Hubungi Kami                                                                    |                                                                                                    | emotoran.<br>Persolverar                                      | an Kelveneran<br>Jahatan Per-<br>Negara Brass<br>Ianah<br>Ianah<br>Ianah                                                                                                    | dana Menteri<br>el Derosalam<br>Pertolon                                                                 | an Hak Milk   | . Stata   |    |
|     | Vavasan Burnei 2005<br>Sustainable Oweigement Goals Burnei                                                                                                    | Titah<br>Surat Kelling                                                                 | Hubungi Karri<br>Dasar Privasi                                                  |                                                                                                    | f g                                                           | Alatan Fee<br>Aalatan Fee<br>Negara Brass<br>Sanah<br>Man<br>Man<br>Man<br>Man                                                                                                    | dana Menteri<br>ri Durwaalan<br>Pamaban                                                                  | an Hai Mili   | . Situita | 1  |
|     | Vavasan Brunei 2035<br>Sustainable Development Goale Brune<br>Brune Danusalam National Council or                                                                             | Ttah<br>Surat Kelling<br>Slaran Aktbar / Pengumumam                                    | Hubungi Kami<br>Dasar Privasi<br>Penatian                                       | The second second secon | f jabatan                                                     | Alakatan Per<br>Negara Brass<br>lanah:<br>Ianah:<br>Iana                                                                                                    | dama Menteri<br>di Dertessione<br>Eternistico<br>deri,<br>ciona                                          | an Hak Milk   | Literia   |    |
|     | Viewsaan Brunei 2005<br>Sustainable Development Goals Brunei<br>Brunei Darussalaan Naitonal Council on<br>Climate Change                                                      | Tah<br>Surat Kelling<br>Sisan Akhtar / Pengumumam<br>Silogan                           | Hubungi Kami<br>Dasar Privasi<br>Panafian<br>Syarat-Syarat Penggunaan           | and the second second s | f Transformation<br>f<br>pta Jabatan<br>t Brunei Dari<br>hara | Ashetana Yee<br>Yegara Rosa<br>Ianah<br>Ianah<br>Maran<br>Maran | Alexa Mentered<br>Chertosolani<br>Parmahan<br>Sama<br>Sama<br>Sama<br>Sama<br>Sama<br>Sama<br>Sama<br>Sa | an Hait Milli |           | 1  |
|     | Vavasan Brunei 2035<br>Sustainable Development Goals Brunei<br>Brunei Darussalam National Council on<br>Climate Change<br>Sistem Perrobrana Kebenaran Memiliki<br>Tanah Shata | Tah<br>Surat Kelling<br>Sianar Alvhbar / Pengumuman<br>Slogan<br>Tender and Quatations | Hutungi Kami<br>Dasar Privasi<br>Penafan<br>Syarat-Syarat Penggunaan            | I da Ci<br>Nagar<br>Terpeli                                                                                                    | f _                                                           | Adhesing Peres<br>Registra Rose<br>Ianati<br>Maria<br>Maria     | nteri,<br>c Cipta                                                                                        | an Hak Milk   | L Situlia | 1  |

Atau Opsyen 2: Layari halaman: https://pmo.intra.gov.bn/sites/pmo/BN/Tanah

Dikemaskini sehingga 03 Julai 2024

## Langkah 2:

Sila masukkan username dan password individu (dengan menggunakan *log in credentials E-Mail Kerajaan masing-masing iaitu username mengikut Domain Name Kementerian masing-masing*)

#### **Domain Guideline For E-mail Login**

| MINISTRY                              | DOMAIN NAME |
|---------------------------------------|-------------|
| PMO<br>& its departments              | РМО         |
| YAYASAN                               |             |
| MOFE<br>& its departments             | MOFE        |
| BRUNEI HALAL                          | MOFE        |
| MOE, UNISSA, UTB<br>& its departments | MOE         |
| MPRT<br>& its departments             |             |
| MOD<br>& its departments              | MOD         |
| MCYS<br>& its departments             | MCYS        |
| MOH<br>& its departments              | мон         |
| MORA<br>& its departments             | MORA        |
| MTIC<br>& its departments             | мтіс        |
| MOHA<br>& its departments             | мона        |

#### <u>Contoh</u> Username: PMO\fatimah.ali Password: sepertimana password bagi E-Mail Kerajaan masing-masing

| Your login information will be sent securely. |        |         |
|-----------------------------------------------|--------|---------|
| Username                                      |        |         |
| Password                                      |        |         |
| Remember this password                        |        |         |
|                                               | Cancel | Sign In |

Jika menghadapi sebarang isu dalam memasuki sistem, pemohon bolehlah menghubungi EGNC Helpdesk melalui talian +673 2424959/ 2426742/ 2424955 Ext 303 atau emel kepada: <u>helpdesk@egnc.gov.bn</u>

#### Nota:

Bagi pemohon yang tidak mempunyai Emel Kerajaan atau Emel Server yang di-host oleh EGNC, dinasihatkan untuk menghadapkan permohonan kepada Bahagian Pentadbiran, Jabatan/ Kementerian melalui persuratan sepertimana lazimnya. Fokal Jabatan/ Kementerian yang dilantik akan menghadapkan permohonan kepada Jabatan Perdana Menteri melalui sistem bagi pihak pemohon. Jabatan/ Kementerian yang dikenalpasti seperti berikut:

1. Kementerian Pertahanan

- 2. Kementerian Hal Ehwal Luar Negeri
- 3. Pejabat Penerbangan Kebawah Duli Yang Maha Mulia, Kementerian Kewangan dan Ekonomi;
- 4. Universiti Brunei Darussalam, Kementerian Pendidikan;
- 5. Universiti Teknologi Brunei, Kementerian Pendidikan;
- 6. Universiti Islam Sultan Sharif Ali, Kementerian Pendidikan;
- 7. Institut Pendidikan Teknikal Brunei, Kementerian Pendidikan;
- 8. Politeknik Brunei, Kementerian Pendidikan;
- 9. Jabatan Pengajian Islam, Kementerian Hal Ehwal Ugama;
- 10. Sekolah-sekolah di bawah Jabatan Sekolah-Sekolah, Kementerian Pendidikan;
- 11. Kolej Universiti Perguruan Ugama Seri Begawan, Kementerian Hal Ehwal Ugama;
- 12. Institut Tahfiz Al-Quran Sultan Haji Hassanal Bolkiah (ITQSHHB); dan
- 13. Pasukan Polis Diraja Brunei (Uniform), Jabatan Perdana Menteri

Dikemaskini sehingga 03 Julai 2024

## Langkah 3:

Tekan punat 'Permohonan Baru' untuk membuka borang

| جابتن قران منتري<br>JABATAN PERDANA MENTERI<br>BRUNEI DARUSSALAM |                                                                   |  |  |  |  |  |  |  |
|------------------------------------------------------------------|-------------------------------------------------------------------|--|--|--|--|--|--|--|
| Sistem Permohonan Kebenaran J<br>Jabatan Pere<br>Negara Brune    | Memiliki Tanah/ Hak Milik Strata<br>dana Menteri<br>ei Darussalam |  |  |  |  |  |  |  |
| Permohonan Tanah:                                                | Permohonan Hak Milik Strata:                                      |  |  |  |  |  |  |  |
| Permohonan Baru<br>Untuk diisikan oleh pemohon                   | Permohonan Baru<br>Untuk diisikan oleh pemohon                    |  |  |  |  |  |  |  |
| Permohonan Baru (Fokal)                                          | Permohonan Baru (Fokal)                                           |  |  |  |  |  |  |  |
| Untuk diisikan oleh fokal pentadbiran Kementerian/ Jabatan*      | Untuk diisikan oleh fokal pentadbiran Kementerian/ Jabatan*       |  |  |  |  |  |  |  |
| Semak Status Permohonan                                          | Semak Status Permohonan                                           |  |  |  |  |  |  |  |
| Hanya untuk pegawai dan                                          | kakitangan kerajaan sahaja                                        |  |  |  |  |  |  |  |

Dikemaskini sehingga 03 Julai 2024

Bagi Fokal Pentadbiran Jabatan/ Kementerian yang mengisikan bagi pihak pemohon, sila tekan punat 'Permohonan Baru (Fokal)'\*

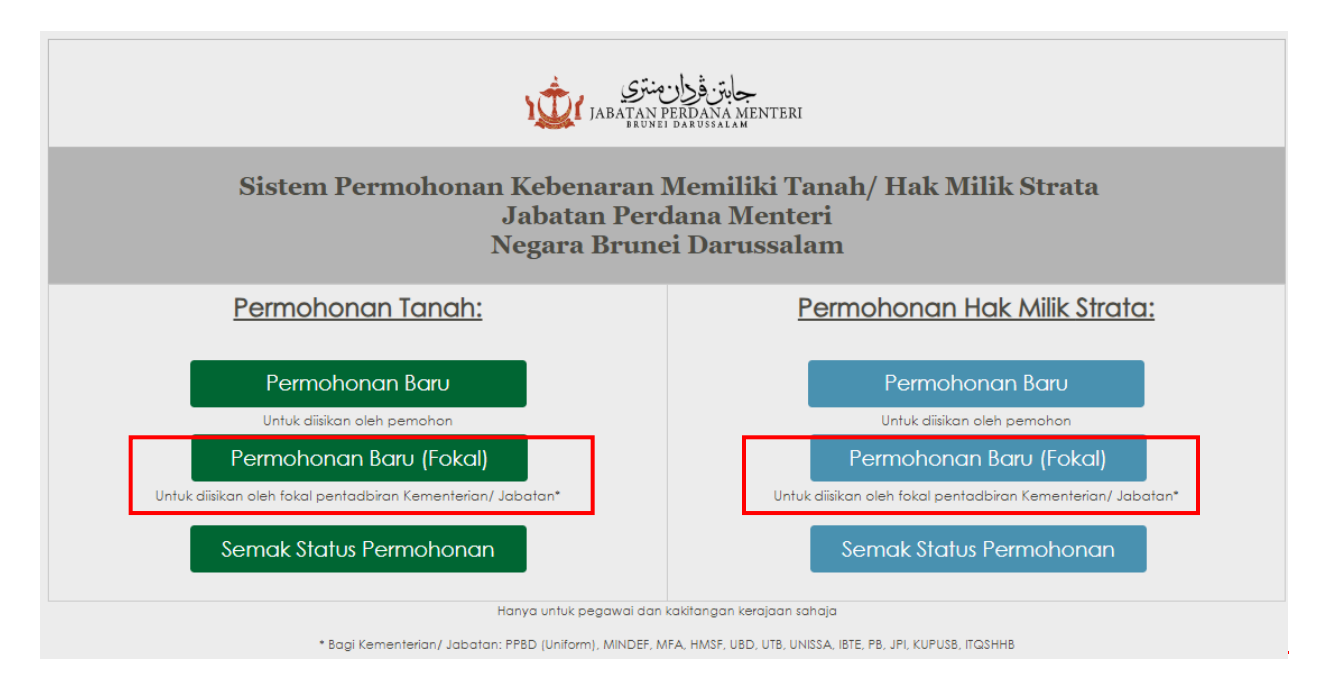

\*Ini adalah bagi pemohon yang tidak mempunyai Emel Kerajaan atau Emel Server yang di-host oleh EGNC, seperti Jabatan/ Kementerian yang dikenalpasti seperti berikut:

- 1. Kementerian Pertahanan
- 2. Kementerian Hal Ehwal Luar Negeri
- 3. Pejabat Penerbangan Kebawah Duli Yang Maha Mulia, Kementerian Kewangan dan Ekonomi;
- 4. Universiti Brunei Darussalam, Kementerian Pendidikan;
- 5. Universiti Teknologi Brunei, Kementerian Pendidikan;
- 6. Universiti Islam Sultan Sharif Ali, Kementerian Pendidikan;
- 7. Institut Pendidikan Teknikal Brunei, Kementerian Pendidikan;
- 8. Politeknik Brunei, Kementerian Pendidikan;
- 9. Jabatan Pengajian Islam, Kementerian Hal Ehwal Ugama;
- 10. Sekolah-sekolah di bawah Jabatan Sekolah-Sekolah, Kementerian Pendidikan;
- 11. Kolej Universiti Perguruan Ugama Seri Begawan, Kementerian Hal Ehwal Ugama;
- 12. Institut Tahfiz Al-Quran Sultan Haji Hassanal Bolkiah (ITQSHHB); dan
- 13. Pasukan Polis Diraja Brunei (Uniform), Jabatan Perdana Menteri

Dikemaskini sehingga 03 Julai 2024

## Langkah 4:

Isi borang tertera. Keterangan yang bertanda ' \* ' adalah mandatori (perlu diisi).

| BORANG KEBENARAN PERMOHONAN UNTUK MEMILIKI TANAH<br>(Hanya untuk Pegawai dan kakitangan kerajaan sahaja) |                                                 |                                                                             |         |            |          |          |         |                 |   |        |   |        |   |
|----------------------------------------------------------------------------------------------------|-------------------------------------------------|-----------------------------------------------------------------------------|---------|------------|----------|----------|---------|-----------------|---|--------|---|--------|---|
|                                                                                                    | Panduan Mengisikan Keterangan Tanah (Klik Sini) |                                                                             |         |            |          |          |         |                 |   |        |   |        |   |
| BORANG A: PERMOHONAN BARU<br>Sila lengkapkan borang di bawah. Ma                                         | klumat anda ha                                  | ruslah betul da                                                             | in ruai | ngan berta | inda * h | endaklał | n diisi |                 |   |        |   |        |   |
| 1.1 Keterangan Pemohon:                                                                                  |                                                 |                                                                             |         |            |          |          |         |                 |   |        |   |        |   |
| Nama Penuh (Seperti Dalam KP)                                                                            |                                                 |                                                                             |         |            |          |          |         |                 |   |        |   |        | * |
| Emel Kerajaan                                                                                            | Contoh - ali.ahma                               | ontoh - ali.ahmad@jpm.gov.bn                                                |         |            |          |          |         |                 |   |        |   |        |   |
| No. Kad Pengenalan                                                                                       |                                                 | * Warna * Taraf Kelamin                                                     |         |            |          |          |         |                 | [ | *      | / |        |   |
| Jawatan                                                                                                  |                                                 |                                                                             |         |            |          | *        | No. Te  | elefon *        |   |        | [ |        | * |
| Kementerian                                                                                              |                                                 |                                                                             |         |            |          |          |         |                 |   |        |   | *      | / |
| Jabatan                                                                                                  |                                                 |                                                                             |         |            |          |          |         |                 |   |        |   | *      | / |
| 1.2 Keterangan Tanah Yang Dipohonk                                                                       | an:                                             |                                                                             |         |            |          |          |         |                 |   |        |   |        |   |
| No. EDR                                                                                                  |                                                 |                                                                             |         | *          | No.      | Lot      |         |                 |   |        |   |        | * |
| Keluasan Asal Tanah                                                                                      |                                                 | ekar                                                                        |         |            | Keluaso  | an Tanal | hyang l | hendak dimiliki |   |        |   | * ekar |   |
| Letak Tanah                                                                                              | Kampung                                         |                                                                             |         |            | *        | Mukim    |         |                 | * | Daerah |   | *      | / |
| Cara Pemilikan Tanah                                                                                     |                                                 |                                                                             |         |            |          |          |         |                 |   |        |   | *      | / |
| Lampiran                                                                                                 | 🧃 Click here to a                               | د Click here to attach a file * Salinan IC dan geran tanah wajib disertakan |         |            |          |          |         |                 |   |        |   |        |   |
| 🗆 Saya mengaku bahawa semua ke                                                                           | eterangan diata                                 | s adalah BETUL                                                              | dan     | BENAR.     |          |          |         |                 |   |        |   |        |   |
| Sila lampirkan:<br>1. Salinan Kad Pengenalan pemoh<br>2. Salinan Geran Tanah yang dipol                  | ion depan dan t<br>honkan                       | belakang                                                                    |         |            |          |          |         |                 |   |        |   |        |   |

Hantar Batal

Dikemaskini sehingga 03 Julai 2024

Panduan mengisikan keterangan di para 1.2 dalam borang tersebut adalah seperti berikut:

| CONTOH GERAN TANAH BARU                                                                                | 1                    |               |         | No. EDR Tanah                  |
|----------------------------------------------------------------------------------------------------|----------------------|---------------|---------|--------------------------------|
| PETIKAN DARI PENDAFTARAN<br>EXTRACT FROM THE REGISTER                                                  |                      |               | [       | NOMBOR EDR<br>EDR NUMBER<br>BD |
| NEGA                                                                                                   | RA BRUNEI DARUSSA    | LAM           |         |                                |
| A. KETERANGAN FIZIKAL/PHYSICAL I                                                                       | DETAILS              |               |         |                                |
| 1. Daerah/District<br>2. Kampung/Place/Mukim                                                           |                      | BRUNEI MU     | ARA     | Letak Tanah                    |
| 3. Keluasan [hektar]/Area [hectare]                                                                    | 1000                 | :             | EKAR)   | Saiz Asal<br>Keluasan Tanah    |
| 4. Sempadan/Boundaries                                                                                 |                      |               |         | (ekar)                         |
| UTARA - LOT NO:<br>SELATAN - LOT NO:<br>TIMOR - LOT NO:<br>BARAT - LOT NO:                             |                      |               |         |                                |
| 5. Nombor syit Ukur/Survey sheet Nur                                                                   | nber                 | :             |         |                                |
| B. KETERANGAN PENDAFTARAN/REC                                                                          | SISTRATION DE        | TAILS         |         |                                |
| 1. Nombor Lot Ukur/Survey Lot Numb                                                                     | er                   |               |         | No. Lot Ukur                   |
| 2. Hubungan kebenaran lama/nature                                                                      | of former title      |               | :       |                                |
| EDR NO: BM BD                                                                                          | LOT NO:              |               |         |                                |
| <ol> <li>Jenis kebenaran [Kekal atau beben<br/>Nature of title [In perpetuity or for years)</li> </ol> | apa tahun]/<br>ears] |               | KEKAL   |                                |
| 4. Syarat-syarat Khas/Special Condition                                                                | ons                  |               |         |                                |
| PERUMAHAN AM BAGI TANAH<br>KEPADA KEBENARAN PIHAK B                                                    | YANG BOLEH D         | DIMAJUKAN TER | RTAKLUK |                                |
| 5. Hal-hal yang diperbuat berikutnya/S                                                                 | Subsequent proce     | eedings       |         |                                |
| 6. Tarikh pendaftaran/Registration dat                                                                 | e                    | :             |         |                                |
| 7. Cukai tahunan/Annual rent                                                                           |                      | :             |         |                                |

#### **CONTOH GERAN TANAH LAMA**

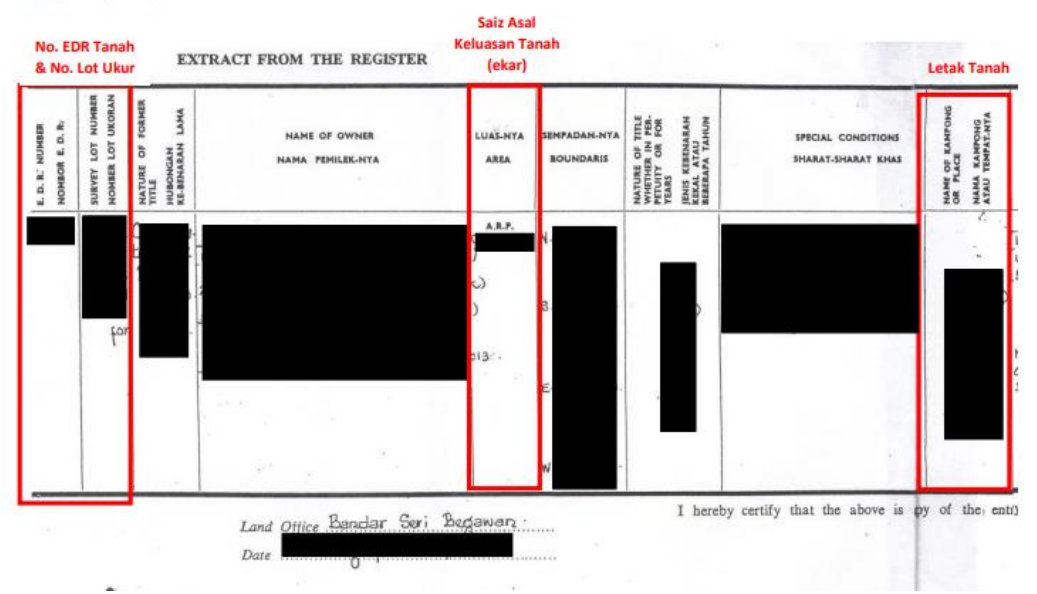

Dikemaskini sehingga 03 Julai 2024

## Langkah 5:

Lampirkan dokumen-dokumen yang dikehendaki, iaitu:

#### i) Salinan Kad Pengenalan pemohon depan dan belakang; dan

#### ii) Salinan Geran Tanah yang dipohonkan dengan lengkap dan jelas.

| Lampiran                                                                                                    | 🧃 Click here to attach a file | * Salinan IC dan geran tanah wajib disertakan |  |  |  |  |
|----------------------------------------------------------------------------------------------------|-------------------------------|-----------------------------------------------|--|--|--|--|
| 🗌 Saya mengaku bahawa semua keterangan diatas adalah BETUL dan BENAR.                                             |                               |                                               |  |  |  |  |
| Sila lampirkan:<br>1. Salinan Kad Pengenalan pemohon depan dan belakang<br>2. Salinan Geran Tanah yang dipohonkan |                               |                                               |  |  |  |  |

#### Nota memuat naik dokumen lampiran:

- Salinan dokumen/ imej hendaklah jelas;
- Saiz dokumen/ imej tidak melebihi 3MB;
- Dokumen dalam format PDF dan/atau imej dalam format PNG/JPEG;
- Nama fail tidak mengandungi simbol, contoh \* ( : > ? / | \ )

Dikemaskini sehingga 03 Julai 2024

## Langkah 6:

Sila klik kotak semak (/) bagi mengisytiharkan bahawa semua keterangan yang diberikan adalah betul dan benar, dan seterusnya sila tekan hantar.

Satu pengesahan emel beserta nombor rujukan akan dihadapkan melalui emel seperti berikut:

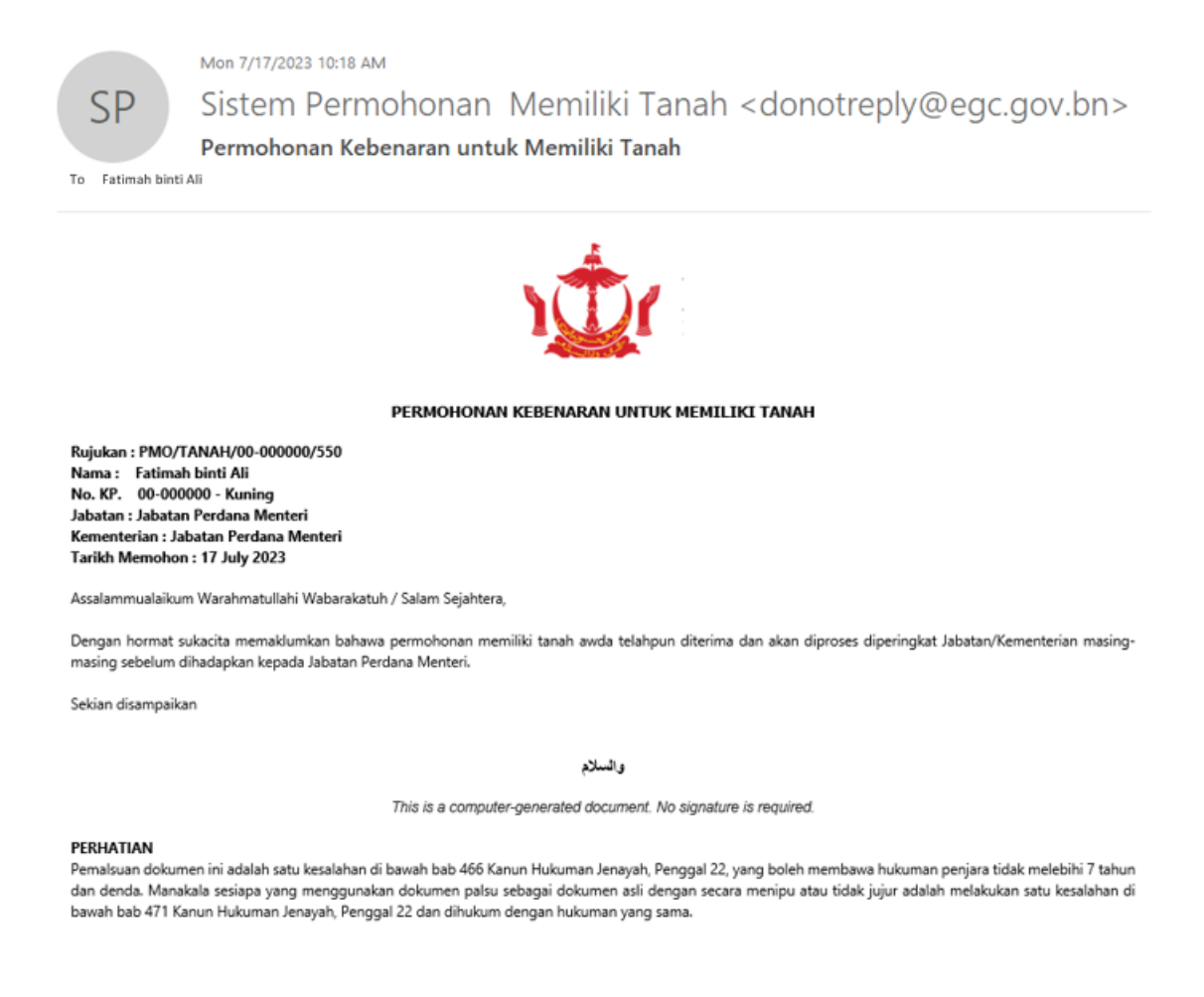

## Langkah 7:

Permohonan tersebut akan diteliti oleh pegawai fokal di Jabatan dan Kementerian masing-masing, sama ada untuk disokong untuk dihadapkan kepada Jabatan Perdana Menteri untuk pertimbangan lanjut, ataupun dikueri jika didapati kurang teratur.

Dikemaskini sehingga 03 Julai 2024

## Langkah 8:

Jika didapati teratur, pemohon akan menerima emel notifikasi kebenaran seperti contoh berikut:

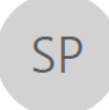

Mon 7/17/2023 10:30 AM

Sistem Permohonan Memiliki Tanah <donotreply@egc.gov.bn>

KEBENARAN PERMOHONAN UNTUK MEMILIKI TANAH (Fatimah binti Ali – 00-000000 – Daerah Brunei Muara)

To Fatimah binti Ali Cc Pentadbiran Awam Jabatan Perdana Menteri; Jabatan Tanah

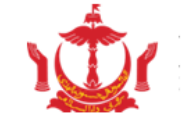

JABATAN PERDANA MENTERI

#### KEBENARAN PERMOHONAN UNTUK MEMILIKI TANAH

Rujukan : PMO/TANAH/00-000000/550 Nama : Fatimah binti Ali No. KP. 00-000000 - Kuning Jabatan : Jabatan Perdana Menteri Kementerian : Jabatan Perdana Menteri Tarikh Memohon : 17 July 2023

Assalammualaikum Warahmatullahi Wabarakatuh / Salam Sejahtera,

Dengan hormat sukacita dimaklumkan bahawa kebenaran adalah diberikan kepada Ali (No. KP - 0 - Kuning) rujukan PMO/TANAH/0/540 untuk memilik tanah seperti berikut:

NO EDR : 123 NO LOT : 456 Keluasan : 0.123 ekar Letak Tanah : Sungai Akar, Berakas B, Brunei Muara

Kebenaran ini adalah diberikan dengan syarat mengikut Undang-Undang dan Peraturan-Peraturan Am [General Orders] Penggal B, Bab 15 [a] dan tertakluk juga kepada Undang-Undang dan Peraturan-Peraturan yang berkaitan dengan pentadbiran tanah yang sedang dikuatkuasakan pada masa ini.

والسلام

This is a computer-generated document. No signature is required.

PERHATIAN:

Pemalsuan dokumen ini adalah satu kesalahan di bawah bab 466 Kanun Hukuman Jenayah, Penggal 22, yang boleh membawa hukuman penjara tidak melebihi 7 tahun dan denda. Manakala sesiapa yang menggunakan dokumen palsu sebagai dokumen asli dengan secara menipu atau tidak jujur adalah melakukan satu kesalahan di bawah bab 471 Kanun Hukuman Jenayah, Penggal 22 dan dihukum dengan hukuman yang sama.

Dikemaskini sehingga 03 Julai 2024

• Jika terdapat **kueri**, pemohon akan menerima emel notifikasi untuk menghadapkan sebarang pindaan/ pengemaskinian menggunakan pautan yang diberikan, seperti contoh berikut:

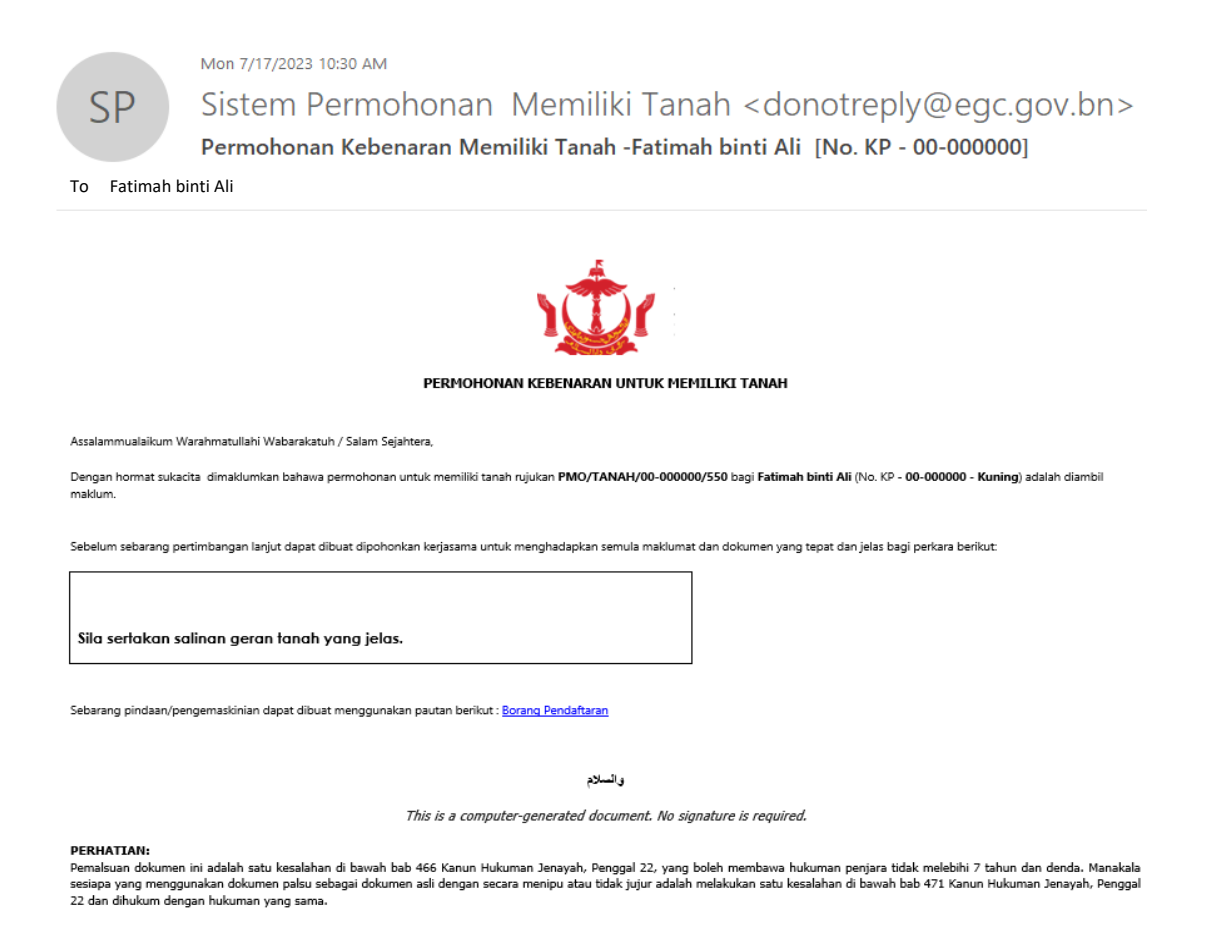

• Jika tidak dipertimbangkan, pemohon juga akan menerima emel notifikasi.

Dikemaskini sehingga 03 Julai 2024

## Langkah 9:

Status permohonan bolehlah disemak melalui punat 'Semak Status Permohonan' di halaman utama sistem, seperti berikut:

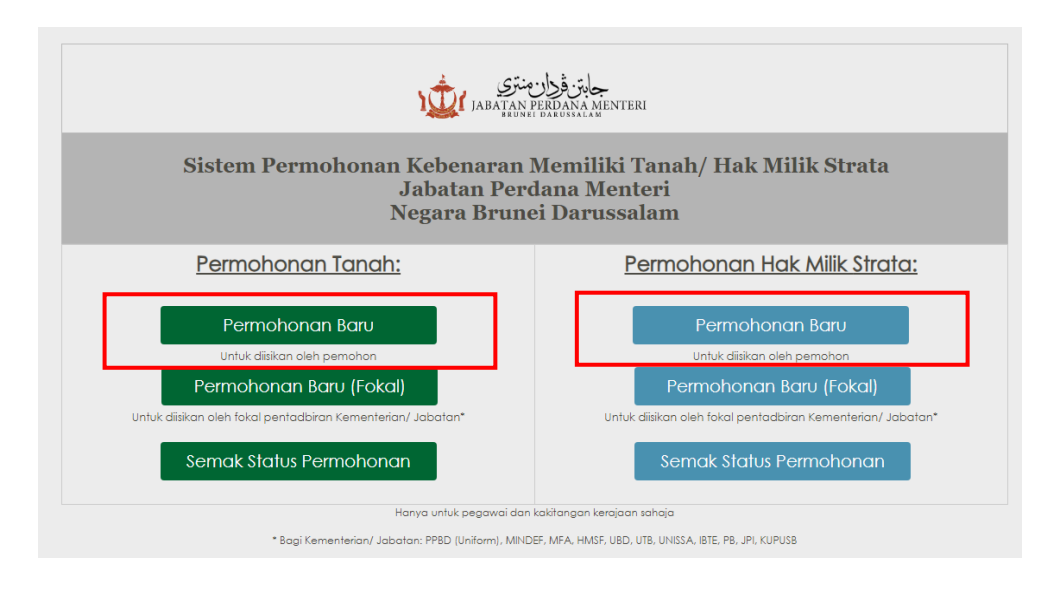

Sila masukkan nombor rujukan dan tekan 'semak'.

| جابن فران منتری<br>JABATAN PERDANA MENTERI<br>Semak Status Permohonan Kebenaran Memiliki Tanah |
|------------------------------------------------------------------------------------------------|
| Sila Masukkan No Rujukan Anda                                                                  |
| Nama     STATUS PERMOHONAN       TEST Tanah     Dalam proses Fokal Jabatan                     |

Dikemaskini sehingga 03 Julai 2024

# 2. FOKAL PENTADBIRAN JABATAN/ KEMENTERIAN

## Langkah 1:

Fokal Jabatan/ Kementerian akan menerima satu emel notifikasi untuk memproses permohonan yang dihadapkan oleh pemohon melalui sistem, seperti berikut:

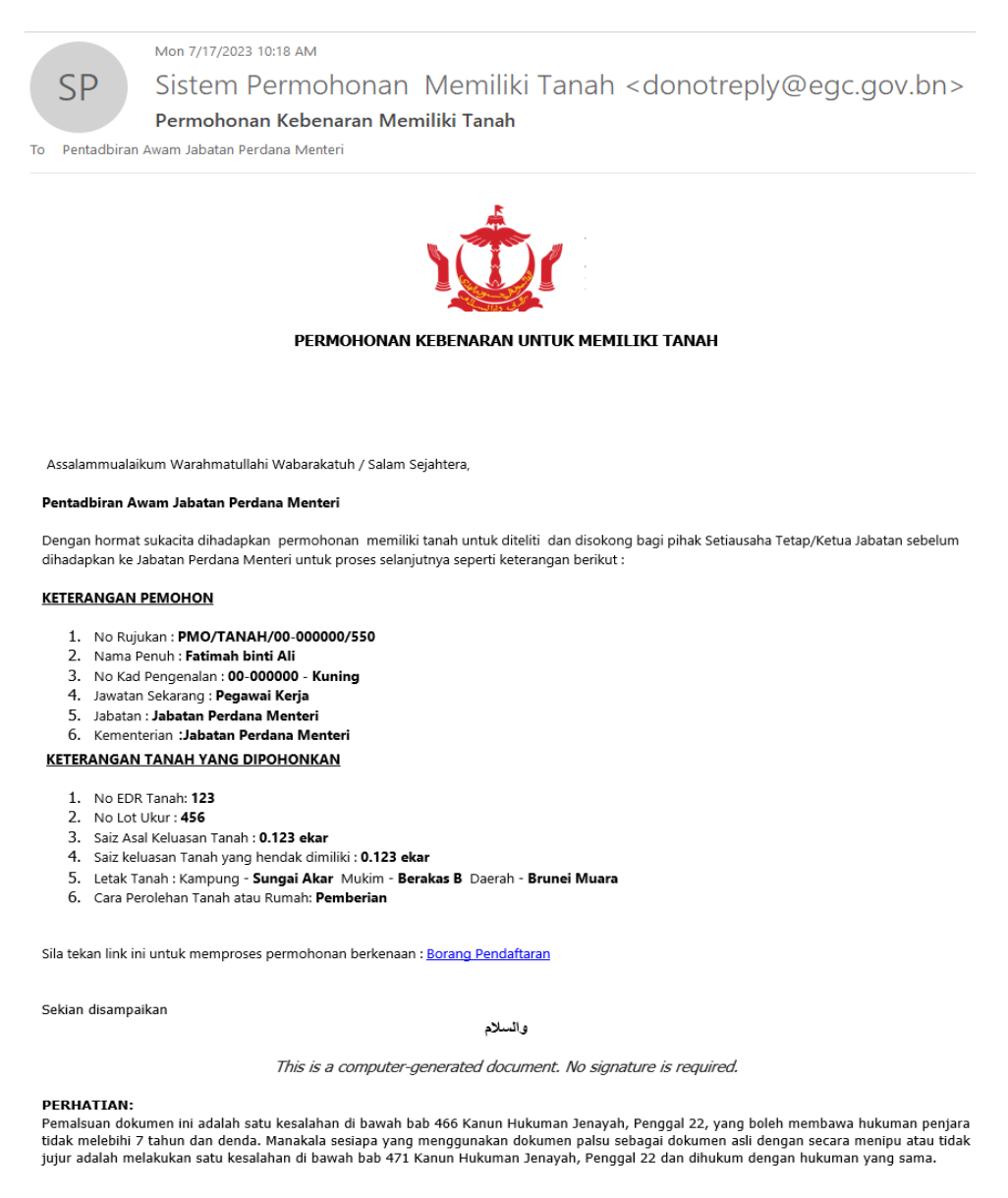

Sila klik link 'Borang Pendaftaran' untuk memproses permohonan berkenaan.

## Langkah 2:

Sila teliti segala maklumat dan lampiran yang diberikan adalah jelas, tepat dan teratur. Dokumen yang diperlukan adalah **salinan kad pengenalan** dan **salinan geran tanah yang dipohonkan**.

| 1.1 Keterangan Pemohon:              |         |                                                  |               |              |       |       |          |                       |           |      |           |            |            |      |  |
|--------------------------------------|---------|--------------------------------------------------|---------------|--------------|-------|-------|----------|-----------------------|-----------|------|-----------|------------|------------|------|--|
|                                      |         |                                                  |               |              |       |       |          |                       |           |      |           |            |            |      |  |
| Nama Penuh (Seperti Dalam KP) *      |         | Fatimah.ali@jpm.                                 | gov.bn        | l.           |       |       |          |                       |           |      |           |            |            |      |  |
| Emel *                               |         | Nurul Aina At                                    | i <u>qah</u>  | binti Haji / | bidin | C.    |          |                       |           |      |           |            | \$√ 📑      |      |  |
| No. Kad Pengenalan *                 |         | 00-00000                                         |               | Warna *      |       |       |          | Kunir                 | ng 🗸      | Tara | f Kelamin | •          | Kahwin     | ~    |  |
| Jawatan *                            |         | Pegawai Kerja                                    | x             |              |       |       |          | No. Te                | elefon *  |      |           |            | 8888888    |      |  |
| Kementerian *                        |         | Jabatan Perdana Menteri                          |               |              |       |       |          |                       |           | ~    |           |            |            |      |  |
| Jabatan *                            |         | Jabatan Perdana Menteri                          |               |              |       |       |          |                       |           |      | ~         |            |            |      |  |
| 1.2 Keterangan Tanah Yang Dipohonk   | an:     |                                                  |               |              |       |       |          |                       |           |      | _         |            |            |      |  |
| No EDR *                             |         | 123                                              |               |              |       | No L  | .ot *    | 456                   |           |      |           |            |            |      |  |
| Keluasan Asal Tanah *                |         | 0.123                                            | ek            | ar           | Kelu  | asan  | Tanah ya | /ang hendak dimiliki* |           |      |           | 0.123 ekar |            |      |  |
| Letak Tanah *                        |         | Kampung                                          | Sun           | gai Akar     |       |       | Mukim    |                       | Berakas B |      | Daerah    |            | Brunei Mua | rc 🗸 |  |
| Cara Pemilikan Tanah *               |         | Pemberian                                        |               |              |       |       |          |                       | l         |      |           |            |            | ~    |  |
| Lampiran 1                           |         | Click here to c<br>GERAN TANAH.<br>IC AMINAH.pdf | ittaci<br>pdf | h a file     |       |       |          |                       |           |      |           |            |            |      |  |
| 1.3 Fokal Bahagian Pentadbiran Jabat | an/Keme | enterian                                         |               |              |       |       |          |                       |           |      |           |            |            |      |  |
| Nama Pegawai Fokal                   | Pent    | adbiran Awam                                     | Jabo          | atan Perd    | ana M | 1ente | ri       |                       |           |      |           |            |            |      |  |
| Pilihan                              | Sila    | Buat Pilihan                                     |               |              |       |       |          |                       |           |      |           |            |            | ~    |  |
| Ulasan                               |         |                                                  |               |              |       |       |          |                       |           |      |           |            |            |      |  |

Dikemaskini sehingga 03 Julai 2024

## Langkah 3:

Sila hadapkan opsyen sokongan seperti berikut:

| 1.3 Fokal Bahagian Pentadbiran Jabatan/Kementerian |                                                                                                    |  |  |  |  |  |
|----------------------------------------------------|----------------------------------------------------------------------------------------------------|--|--|--|--|--|
| Nama Pegawai Fokal                                 | Pentadbiran Awam Jabatan Perdana Menteri                                                                                                    |  |  |  |  |  |
| Pilihan                                            | Sokong 🗸 🗸                                                                                                    |  |  |  |  |  |
| Ulasan                                             | Sila buat pilihan<br>Sokong<br>Tidak Disokong<br>Kuari                                                                                              |  |  |  |  |  |
| 🗆 Saya mengaku bahawa saya t                       | elah meneliti permohonan di atas dan mengesahkan bahawa segala maklumat dan lampiran yang diberikan adalah jelas, tepat dan teratur<br>Hantar Batal |  |  |  |  |  |

- Klik 'Sokong' bagi permohonan yang telah diteliti teratur dan disokong bagi pihak Jabatan/ Kementerian. Permohonan akan dihadapkan kepada Jabatan Perdana Menteri bagi pertimbangan selanjutnya.
- Klik **'Tidak Disokong'** bagi permohonan yang tidak dapat dipertimbangkan dan untuk disertakan ulasan. Permohonan akan dikembalikan kepada pemohon.
- Klik **'Kueri'** bagi mendapatkan sebarang penjelasan lanjut daripada pemohon. Sebarang pindaan/ pengemaskinian yang telah dihadapkan oleh pemohon akan dihadapkan semula kepada Fokal melalui emel untuk diteliti semula seperti contoh berikut:

|                                                    | Mon 7/17/2023 10:36 AM                                                                                                    |
|----------------------------------------------------|----------------------------------------------------------------------------------------------------|
| SP                                                 | Sistem Permohonan Memiliki Tanah <donotreply@egc.gov.bn></donotreply@egc.gov.bn>                                                                                                    |
| 51                                                 | Maklumbalas bagi kuari permohonan memiliki Tanah diterima dari Fatimah hinti Ali                                                                                                    |
| To Dente dhine                                     |                                                                                                    |
| To Pentadbira                                      | i Awam Jabatan Perdana Menteri                                                                                                    |
|                                                    |                                                                                                    |
|                                                    |                                                                                                    |
|                                                    | PERMOHONAN KEBENARAN UNTUK MEMILIKI TANAH                                                                                                    |
|                                                    |                                                                                                    |
| Assalammualaikum                                   | Warahmatullahi Wabarakatuh / Salam Sejahtera,                                                                                                    |
| Pentadbiran Awan                                   | ) Jabatan Perdana Menteri                                                                                                    |
| Dengan hormat suk<br>Jabatan sebelum dił           | acita dihadapkan maklumbalas yang diterima dari Fatimah binti Ali kepada kueri bagi permohonan memiliki tanah untuk diteliti dan disokong bagi pihak Setiausaha Tetap/ketua<br>nadapkan ke Jabatan Perdana Menteri untuk proses selanjutnya |
| KETERANGAN PEN                                     | IOHON .                                                                                                    |
| 1. No Rujukan                                      | : PMO/TANAH/00-000000/550                                                                                                    |
| <ol> <li>Nama Penu</li> <li>No Kad Per</li> </ol>  | h : Fatimah binti Ali<br>Iogenalan : 00-000000 - Kuning                                                                                                    |
| 4. Jawatan Sel                                     | carang : Pegawai Kerja                                                                                                    |
| <ol> <li>Jabatan : Ja<br/>6. Kementeria</li> </ol> | batan Perdana Menteri<br>n :Jabatan Perdana Menteri                                                                                                    |
| Sila tekan link ini ur                             | tuk memproses permohonan berkenaan : Borang Pendattaran                                                                                                    |
|                                                    |                                                                                                    |
| Sekian disamnaikar                                 |                                                                                                    |
|                                                    | والسلام                                                                                                    |
|                                                    | This is a computer-generated document. No signature is required.                                                                                                    |
| PERHATTAN:                                         |                                                                                                    |

PERFAULTING: Penalbuan dokumen ini adalah satu kesalahan di bawah bab 466 Kanun Hukuman Jenayah, Penggal 22, yang boleh membawa hukuman penjara tidak melebihi 7 tahun dan denda. Manakala sesiapa yang menggunakan dokumen palsu sebagai dokumen asli dengan secara menipu atau tidak jujur adalah melakukan satu kesalahan di bawah bab 471 Kanun Hukuman Jenayah, Penggal 22 dan dihukum dengan hukuman yang sama.

Dikemaskini sehingga 03 Julai 2024

## Langkah 4:

Sila klik kotak semak (/) sebelum menghadapkan sokongan bagi mengesahkan bahawa maklumat dan lampiran yang diberikan telah diteliti dan adalah jelas, tepat dan teratur.

| 🗌 Saya mengaku bahawa saya telah meneliti permohonan di atas dan mengesahkan bahawa segala maklumat dan lampiran yang diberikan adalah jelas, tepat dan teratur |        |       |  |  |
|----------------------------------------------------------------------------------------------------|--------|-------|--|--|
|                                                                                                    | Hantar | Batal |  |  |